# Winlink

Email via Radio

Ron Davis – W7RFD

April 2020

### **Preliminary Note**

The information in this presentation is designed to provide enough information to get you successfully started using Winlink Express for both VHF/UHF and HF operations. It is not intended as a comprehensive guide to all the features and functionality of the program.

Because the Winlink client software has matured over the years, Winlink Express is both relatively easy to set up and also forgiving of errors. Once you have the program successfully operating, feel free to try out and experiment with other features of the program.

In the last couple of years, most of the problems I have seen with Winlink operation have been "system level" rather than Winlink Express configuration problems. If Winlink Express is not working for you, make sure the radio and TNC are turned on and correctly cabled, and that the radio is showing the correct frequency and mode (normally upper side band for HF but possibly a digital mode for some radios) before experimenting with changes to the Winlink Express default settings. For HF soundcard operation, make sure the soundcard is properly specified in the setup (a very common source of problems!).

# Why eMail?

- Clarity better with email than voice
  - Emergency ops are high stress
  - Avoids requiring/learning a new communications mode
- Widespread familiarity with the email format

### What is Winlink?

- Per Winlink history
  - Interest in radio transmission since email originated
  - Winlink 2000 effort began in 1998
- 20 years of development and use only on Windows, not for Linux or Mac
- Mature software now relatively easy to setup and operate
- Winlink client software has progressed: Airmail -> RMS Express -> Winlink Express
  - Original Airmail required sometimes tedious setup efforts while current Winlink Express usually operates with default configuration settings
- Free always an asset for volunteer groups (although Winlink does ask for money to fund them)

### How Does It Work?

- Need: radio connection to internet
- Winlink provides a suite of programs to do that
- Our focus, email client program: Winlink Express
  - For radio, this is a replacement for Microsoft Outlook or other email programs

### Limitations

- Slow (very slow!), compared to internet email
- Keep messages short
- Minimize attachment data
  - Use plain text (.txt) rather than Excel or Word files
  - Use minimal image resolution/file size

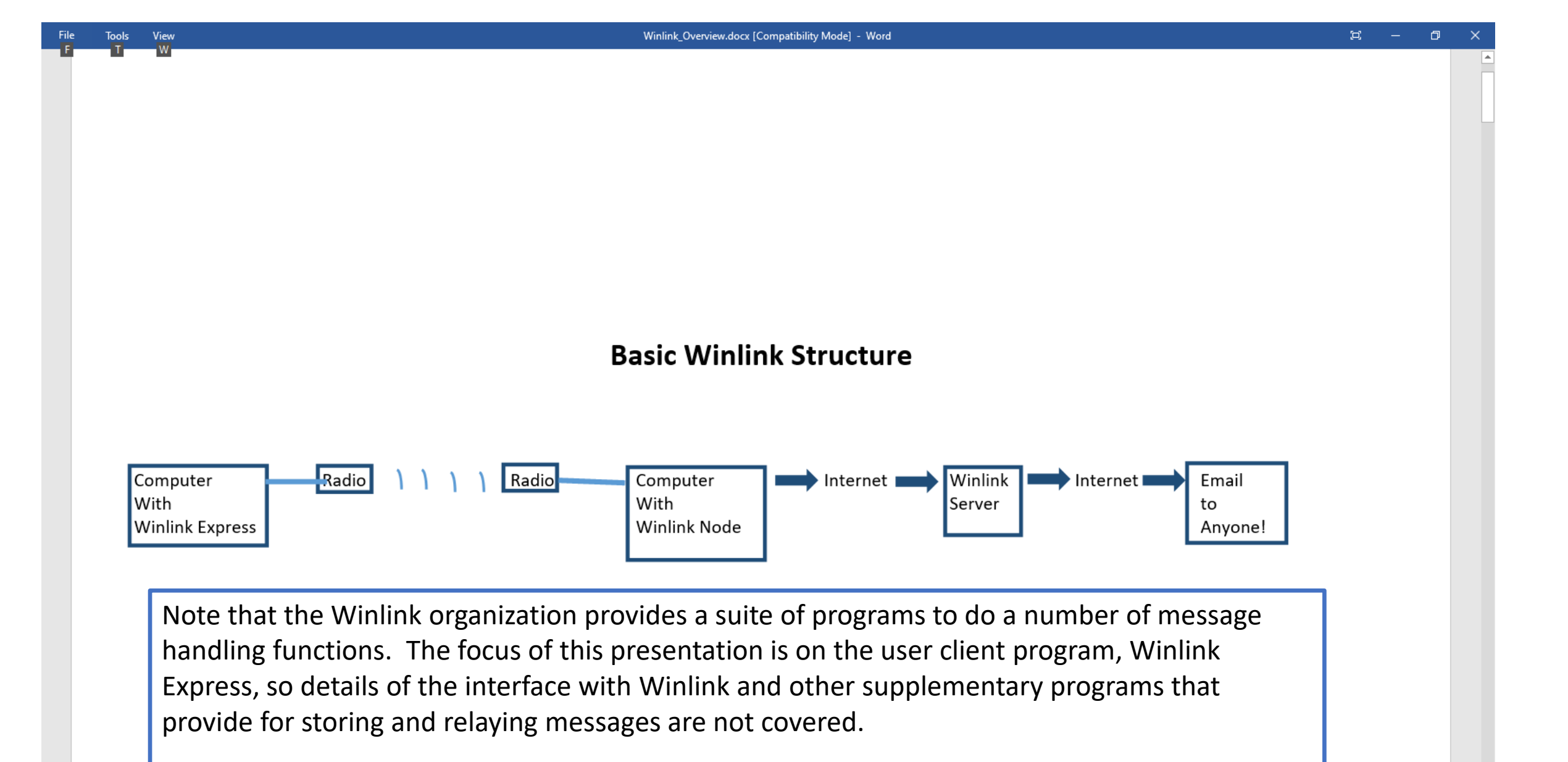

While the diagram indicates outgoing messages, incoming email just traverses the reverse path.

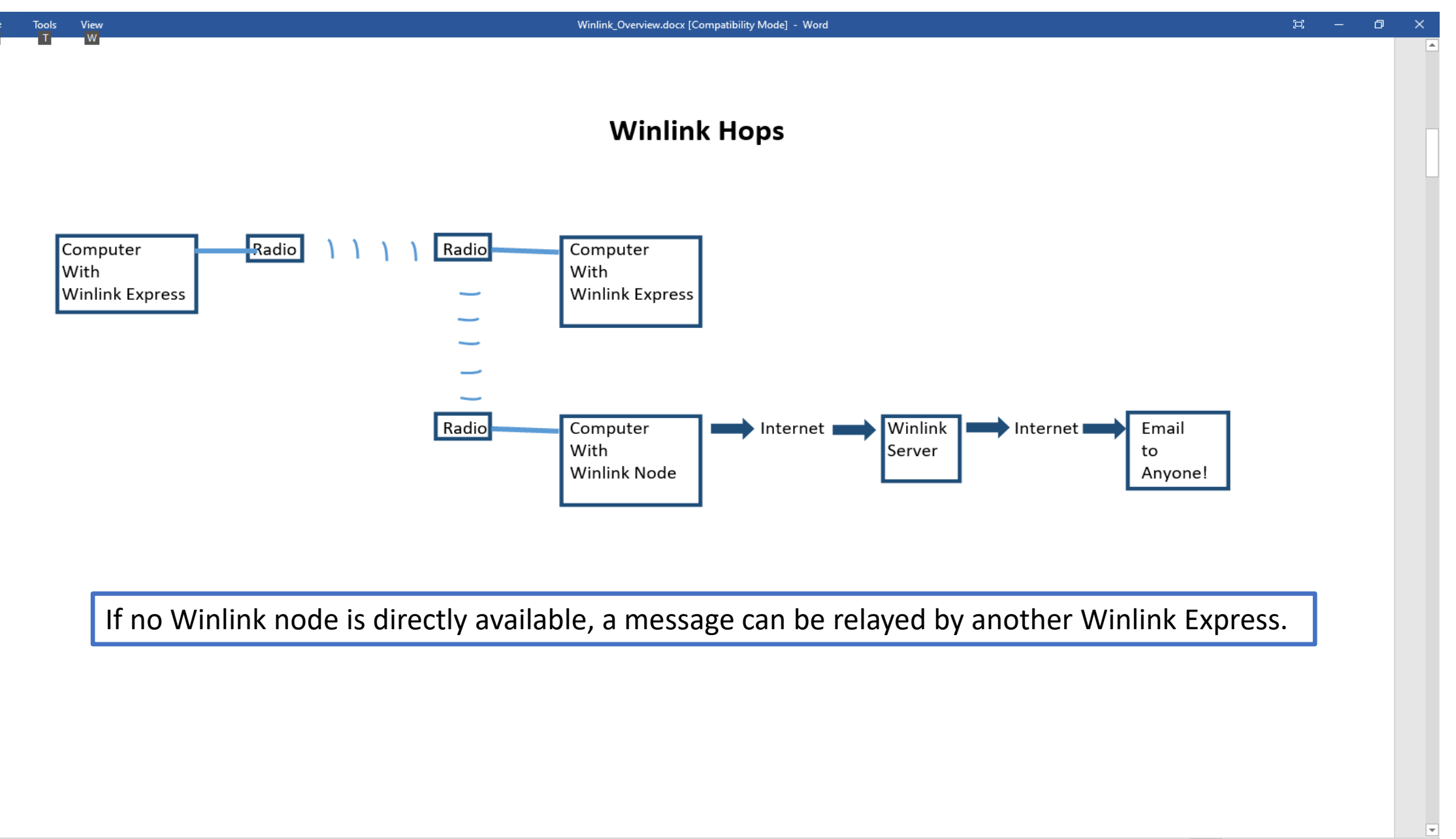

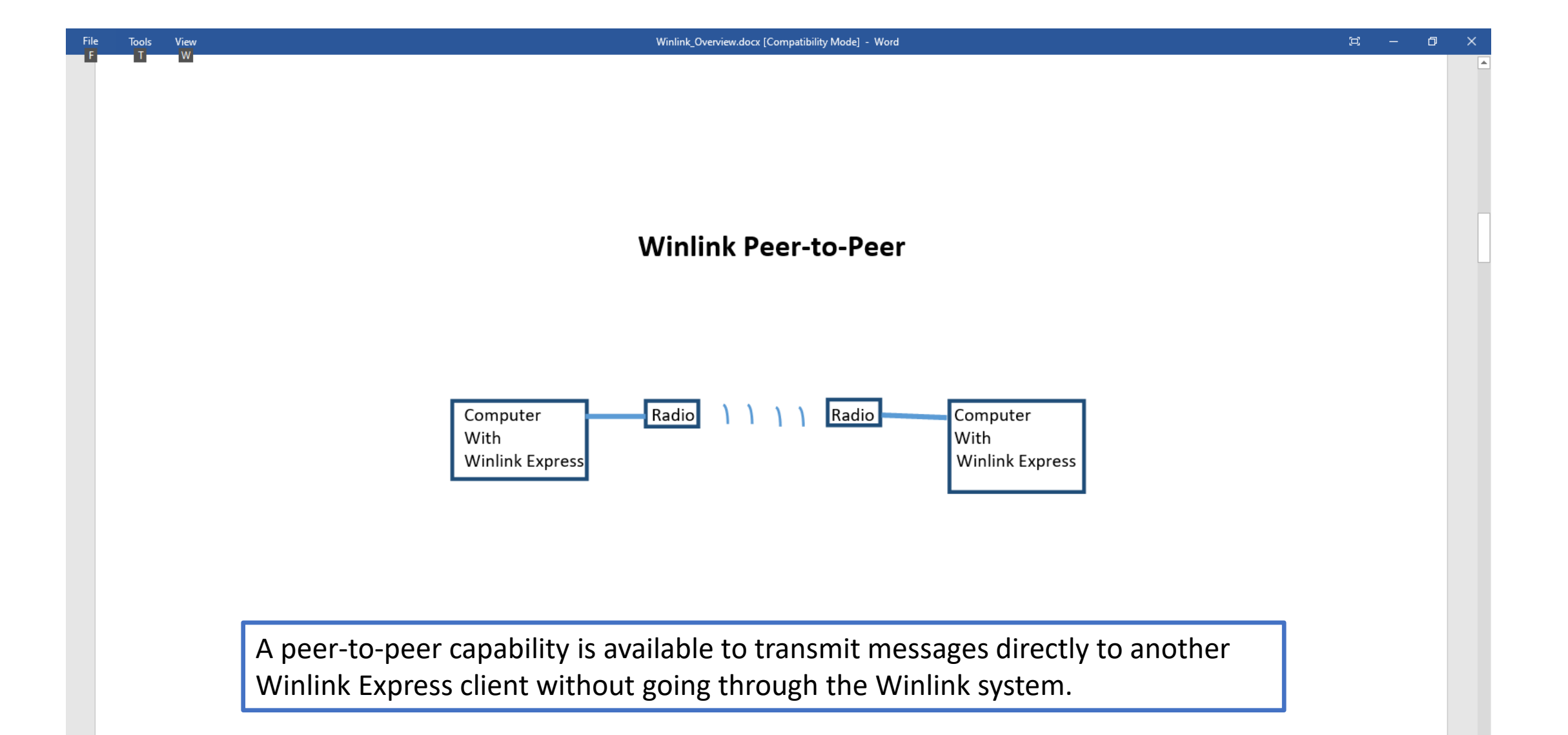

| File | Tools | View                             | Winlink_Overview.docx [Compatibility Mode] - Word                                                                                                    | 1    |
|------|-------|----------------------------------|----------------------------------------------------------------------------------------------------|------|
|      | T     | Winlink Express 1.5.26.0 - W7RFD | -                                                                                                    | . 0  |
|      |       | W7RFD - Settings Message         | Attachments Move To: Saved Items V Delete Open Session: Packet Winlink V Logs Help                                                                                                    |      |
|      |       | 〕 @ ╆ ∅   ♠ ♠   + 8 ≿   🛃   @    | ≫ I Ø                                                                                                    |      |
|      |       | In Packet Winlink session.       |                                                                                                    |      |
|      |       | System Folders                   | Date/Time v Message ID Size Source Sender Recipient Subject                                                                                                    |      |
|      |       | Inbox (0 unread)                 | 2019/09/16 19:55 T4IXG491GFI2 310 W8YHG W8YHG W7RFD ACK: Re: //WL2K hola                                                                                                    |      |
|      |       | Outbox (1)                       | Image: Wight Control (1)         Image: Wight Control (1)         Image: |      |
|      |       | Sent Items (2)                   |                                                                                                    |      |
|      |       | Deleted Items (0)                |                                                                                                    |      |
|      |       | Drafts (0) V                     |                                                                                                    |      |
|      |       | Personal Folders                 |                                                                                                    |      |
|      |       |                                  |                                                                                                    |      |
|      |       |                                  |                                                                                                    |      |
|      |       |                                  |                                                                                                    |      |
|      |       | Global Folders                   |                                                                                                    |      |
|      |       |                                  |                                                                                                    |      |
|      |       |                                  |                                                                                                    |      |
|      |       |                                  | Message ID: E648E1MUOYG4                                                                                                    |      |
|      |       | Contacts                         | Date: 2019/09/16 19:48                                                                                                    |      |
|      |       |                                  | From: W8YHG                                                                                                    |      |
|      |       |                                  | Source: W8YHG                                                                                                    |      |
|      |       |                                  | Downloaded-from: Telnet:cms.Winlink.org                                                                                                    |      |
|      |       |                                  | Subject. //when note                                                                                                    |      |
|      |       |                                  | testing monday                                                                                                    |      |
|      |       |                                  | [Read receipt requested]                                                                                                    |      |
|      |       |                                  |                                                                                                    |      |
|      |       |                                  |                                                                                                    |      |
|      |       |                                  | The Winlink Express user interface resembles a simple normal email                                                                                                    |      |
|      |       |                                  | The Winnik Express user interface resembles a simple, normal entail                                                                                                    |      |
|      |       |                                  | screen with folders for an Inbox Outbox Drafts Deleted Items etc                                                                                                    |      |
|      |       |                                  | server with folders for an inbox, outbox, brands, beleted items, etc.                                                                                                    |      |
|      |       |                                  | Winlink does not maintain a full-time connection to a node so the Out                                                                                                    | hox  |
|      |       |                                  |                                                                                                    | SOA  |
|      |       |                                  | will typically populate with messages waiting to be transmitted                                                                                                    |      |
|      |       |                                  |                                                                                                    |      |
|      |       |                                  |                                                                                                    |      |
|      |       |                                  |                                                                                                    |      |
|      |       |                                  | The Settings Message and Open Session many items will be addressed                                                                                                    | 1 in |

The Settings, Message and Open Session menu items will be addressed in the following slides.

14 new notifications

٥  $\times$ 

# Winlink Setup

- For first-time use of Winlink Express, use the Settings menu in the top bar to select Winlink Express Setup which brings up the Winlink Express Properties window shown in the next slide.
- For minimum setup, enter callsign, password (see below), recovery email address and location gridsquare as indicated on the following slide. Additional entries are optional.
- If you have not used the Winlink system before and don't have a password, you can either enter one of your own choosing or the system will send its own random selection back when you first connect.
- Click Update when finished and close the window.

| Winlink Express Properties                                                                                                    | ×                                                                                                    |  |
|----------------------------------------------------------------------------------------------------|----------------------------------------------------------------------------------------------------|--|
| Call Signs My Callsign My Callsign My Callsign My Callsign My Callsign My Callsign My Callsign My Callsign My Callsign Callsign suffix (optional): (Used for country code) Show password Password recovery e-mail: rondkstar@aol.com (Non-Winlink e-mail address where lost password will be sent when requested) Remove Callsign Request password be sent to recovery e-mail Auxiliary Callsigns and Tactical Addresses Add Entry Remove Entry Edit Entry | Contact Infomation (Optional)          Name:                                                                                                    |  |
| My Grid Square CN84IO Lat/Lon to Grid Square Winlink Express registration key: Service Codes PUBLIC (Use PUBLIC for ham call signs. Separate multiple service codes by spaces.) If you change service codes, you must update the list of channels. Update Cancel                                                                                                    | Recalculate HF path quality if SFI changes more than:         2         Keep logs for       2         .       Display list of pending incoming messages prior to download         .       Display list of pending incoming messages prior to download         .       Warn about connections to stations holding messages         .       Allow diagnostic information to be sent to the Winlink Development Team         .       Automaticaly install field test (beta) versions of Winlink Express |  |

## That's it! Basic Setup Is Complete!

- Although there is still a radio interface setup to be done, creation of messages will be covered next.
- New messages are created from the Message menu by selecting New Message (the leftmost icon in the toolbar also can be used).
- The new message window is shown in the following slide and is in a normal email form with entries for recipient(s), copied recipients, Subject, Attachments and a text area.
- When ready to be sent, select Post to Outbox

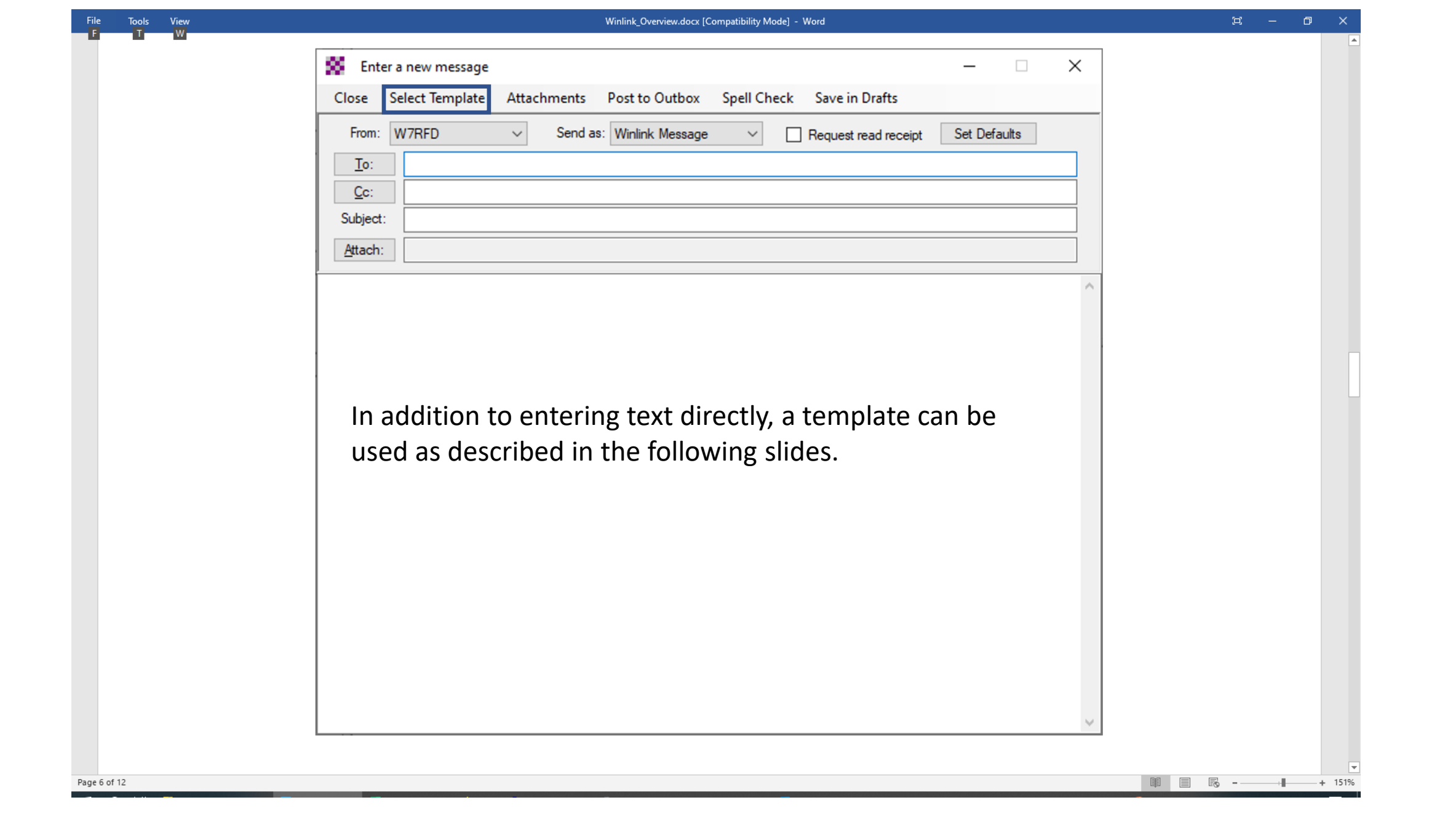

### Templates

 Messages can also be created using templates. As the next several slides show, a variety of templates are available including ICS forms and state-specific forms.

🗐 🗐 🐻 – — – – + 151%

### Templates

### (2 views of the same screen.)

| 🖳 Temp         | late Man    | ager      |                |      | <u> </u> |  | $\times$ |  |  |
|----------------|-------------|-----------|----------------|------|----------|--|----------|--|--|
| Select         | Close       | Add       | Remove         | Edit |          |  |          |  |  |
| Stand          | ard Templa  | ates (ven | sion 1.0.114.( | ))   |          |  |          |  |  |
| <b>⊕</b> • A   | - User Info | mation    |                |      |          |  |          |  |  |
|                |             |           |                |      |          |  |          |  |  |
| ARC Forms      |             |           |                |      |          |  |          |  |  |
| ARRL Forms     |             |           |                |      |          |  |          |  |  |
| CA STATE Forms |             |           |                |      |          |  |          |  |  |
|                | ANADIAN     | Forms     |                |      |          |  |          |  |  |
| E - FEMA Forms |             |           |                |      |          |  |          |  |  |
|                | ADE Earr    | oms       |                |      |          |  |          |  |  |
|                |             |           |                |      |          |  |          |  |  |
| E U            | CS Forme    | ronns     |                |      |          |  |          |  |  |
| - IA           | RU Forms    |           |                |      |          |  |          |  |  |
|                | S USA For   | ms        |                |      |          |  |          |  |  |
|                | H STATE     | Forms     |                |      |          |  |          |  |  |
| ÷-0            | RSTATE      | Forms     |                |      |          |  |          |  |  |
| ÷.0            | THER ME     | DICAL F   | oms            |      |          |  |          |  |  |
|                | ADIOGRA     | M RRI F   | oms            |      |          |  |          |  |  |
|                | TERN Fo     | ms        |                |      |          |  |          |  |  |
| ⊕ SI           | HARES Fo    | ms        |                |      |          |  |          |  |  |
|                | STATE F     | oms       |                |      |          |  |          |  |  |
|                | STATE F     | orms      |                |      |          |  |          |  |  |
| ⊕ W            | A STATE     | Forms     |                |      |          |  |          |  |  |
| ⊕ W            | EATHER      | Forms     |                |      |          |  |          |  |  |
| ₩              | I STATE F   | oms       |                |      |          |  |          |  |  |
| Global         | Template    | S         |                |      |          |  |          |  |  |
| W7RF           | D Templat   | tes       |                |      |          |  |          |  |  |

| 🖳 Temp | late Man    | ager       |                | -    | × |       |
|--------|-------------|------------|----------------|------|---|-------|
| Select | Close       | Add        | Remove         | Edit |   |       |
|        | ard Templa  | ates (vers | sion 1.0.114.( | ))   |   | ^     |
| ⊕ A    | - User Info | mation     |                |      |   |       |
| + A    | STATE       | oms        |                |      |   |       |
|        | C Forms     |            |                |      |   |       |
|        | CTATE D     |            |                |      |   |       |
|        | MADIAN      | Forme      |                |      |   |       |
|        | MA Forms    | ronns      |                |      |   |       |
| EI EI  | STATE F     | oms        |                |      |   |       |
| E FN   | ARE Forms   | 1          |                |      |   |       |
| H-GE   | ENERAL      | Forms      |                |      |   |       |
|        | CS Forms    |            |                |      |   |       |
|        | RU Forms    |            |                |      |   |       |
| E- IC  | S USA For   | ms         |                |      |   |       |
|        | - ICS205-   | 10 Row.t   | xt             |      |   |       |
|        | - ICS205-   | 20 Row.t   | xt             |      |   |       |
|        | - ICS205A   | .txt       |                |      |   |       |
|        | ICS206.t    | oxt        |                |      |   |       |
|        | - ICS210.t  | oxt        |                |      |   |       |
|        | - ICS213.t  | oxt        |                |      |   |       |
|        | - ICS213F   | RR.txt     |                |      |   |       |
|        | ICS214.t    | oxt        |                |      |   |       |
|        | ICS214A     | A.txt      |                |      |   |       |
|        | ICS217A     | A.txt      |                |      |   |       |
|        | L CTATE     | xt         |                |      |   |       |
|        | STATE       | Forme      |                |      |   |       |
|        |             |            | me             |      |   |       |
| U      |             |            | /////3         |      |   | <br>* |

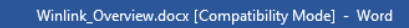

### Templates - 2

| Select       Close       Add       Remove       Edit         Standard Templates (version 1.0.114.0)       Image: Arrow of the second second secon                                                                                                    |  |                  | ~ |  |  |  |  |  |  |  |  |
|----------------------------------------------------------------------------------------------------|--|------------------|---|--|--|--|--|--|--|--|--|
| Standard Templates (version 1.0.114.0)  A - User Information  AK STATE Forms  ARC Forms  ARC Forms  CA STATE Forms  CANADIAN Forms  FEMA Forms  FEMA Forms                                                                                                    |  |                  | ~ |  |  |  |  |  |  |  |  |
| A - User Information  A - User Information  A - A - User Information  A - A - User Information  A - A - User Information  A - A - User Information  A - A - User Information  A - A - User Information  A - A - User Information  A - A - User Information  A - A - User Information  A - A - User Information  A - User Information  A - |  |                  |   |  |  |  |  |  |  |  |  |
| ARC Forms  ARC Forms  ARRL Forms  CA STATE Forms  CANADIAN Forms  FEMA Forms                                                                                                    |  |                  |   |  |  |  |  |  |  |  |  |
| ARRL Forms CA STATE Forms CANADIAN Forms FEMA Forms                                                                                                    |  |                  |   |  |  |  |  |  |  |  |  |
| CA STATE Forms CANADIAN Forms FEMA Forms                                                                                                    |  |                  |   |  |  |  |  |  |  |  |  |
| CANADIAN Forms                                                                                                    |  |                  |   |  |  |  |  |  |  |  |  |
| FEMA Forms                                                                                                    |  | . CANADIAN Forms |   |  |  |  |  |  |  |  |  |
|                                                                                                    |  | . FEMA Forms     |   |  |  |  |  |  |  |  |  |
| FL STATE Forms                                                                                                    |  |                  |   |  |  |  |  |  |  |  |  |
| FMRE Forms                                                                                                    |  |                  |   |  |  |  |  |  |  |  |  |
| ⊕. GENERAL Forms                                                                                                    |  |                  |   |  |  |  |  |  |  |  |  |
| HICS Forms                                                                                                    |  |                  |   |  |  |  |  |  |  |  |  |
|                                                                                                    |  |                  |   |  |  |  |  |  |  |  |  |
|                                                                                                    |  |                  |   |  |  |  |  |  |  |  |  |
|                                                                                                    |  |                  |   |  |  |  |  |  |  |  |  |
| WUARTERLY Test                                                                                                    |  |                  |   |  |  |  |  |  |  |  |  |
| ···· Oregon Activate Deactivate.txt                                                                                                    |  |                  |   |  |  |  |  |  |  |  |  |
| ···· Oregon Declaration Emergency.txt                                                                                                    |  |                  |   |  |  |  |  |  |  |  |  |
| ···· Oregon Public Event.txt                                                                                                    |  |                  |   |  |  |  |  |  |  |  |  |
| ···· Oregon SITREP.txt                                                                                                    |  |                  |   |  |  |  |  |  |  |  |  |
| ···· OR_State_RR.txt                                                                                                    |  |                  |   |  |  |  |  |  |  |  |  |
| OTHER MEDICAL Forms                                                                                                    |  |                  |   |  |  |  |  |  |  |  |  |
|                                                                                                    |  |                  |   |  |  |  |  |  |  |  |  |
|                                                                                                    |  |                  |   |  |  |  |  |  |  |  |  |
|                                                                                                    |  |                  |   |  |  |  |  |  |  |  |  |
| VA STATE Forms                                                                                                    |  |                  | 5 |  |  |  |  |  |  |  |  |

File Tools View

### Template Usage

- Selection of a template will bring up a browser window for entry.
- Once the browser form is populated and "submitted," a text version of the form is created on the new message.
- Although the text format is simplified, all of the information required by the chosen form is provided.
- View the next two slides to see how this works.

Page 7 of 12

**.** 

### **Template in Browser**

| ILC2213 Initial                                                                                                    | III 📼 🗉 🕼   | 9° =<br>>> |
|----------------------------------------------------------------------------------------------------|-------------|------------|
| What Matters Now - F We lecture 11: Augmenti A ARPC annance is optional<br>1. Incident Name: Incident name is optional<br>2. To (Name/Position):<br>4. Subject:<br>7. Message:<br>Be Brief and Concise                                                                                                    | PPEX ( NCSU | >          |
| General Message (ICS 213)         Load ICS213 INITIAL Data       Form Instructions         1. Incident Name:       Incident name is optional       Incident Name:         2. To (Name/Position):                                                                                                    |             |            |
| Load ICS213 INITIAL Data       Form Instructions         1. Incident Name: Incident name is optional       Image: Incident name is optional         2. To (Name/Position):       Image: Image: Im                                                                       |             |            |
| 1. Incident Name: Incident name is optional       Image: Constraint of the second second |             |            |
| 2. To (Name/Position):         3. From (Name/Position):         4. Subject:       5. Date:       2020-02-21         6. Time:       14:19         7. Message:       Be Brief and Concise                                                                                                    |             |            |
| 3. From (Name/Position):                                                                                                    |             |            |
| 4. Subject:       5. Date: 2020-02-21       6. Time: 14:19         7. Message:       Be Brief and Concise                                                                                                    |             |            |
| T. Message:                                                                                                    |             |            |
| Be Brief and Concise                                                                                                    |             |            |
|                                                                                                    |             |            |
|                                                                                                    |             |            |
|                                                                                                    |             |            |
|                                                                                                    |             |            |
| h.                                                                                                    |             |            |
| 8. Approved by: Position / Title:                                                                                                    |             |            |
| Save //C212 INITIAL Data Qubmit Decet Form                                                                                                    |             |            |

| Enter a new message                                                                                                    | - 🗆 X                                                         |
|----------------------------------------------------------------------------------------------------|---------------------------------------------------------------|
| Close Select Template Attac                                                                                                    | hments Post to Outbox Spell Check Save in Drafts              |
| From: W7RFD ~                                                                                                    | Send as: Winlink Message V Request read receipt Set Defaults  |
| <u>I</u> o: AA0AA@winlink.or                                                                                                    | g                                                             |
| <u>C</u> c:                                                                                                    |                                                               |
| Subject: 213-Training-Quest                                                                                                    | tion - 2020-04-17 16:23                                       |
| Attach: RMS_Express_For                                                                                                    | rm_ICS213_Initial_Viewer.xml;                                 |
| GENERAL MESSAGE (ICS 213)                                                                                                    | )                                                             |
| <ol> <li>Incident Name: Training</li> <li>To (Name and Position): Johr</li> <li>From (Name and Position): Bo</li> <li>Subject: Question</li> <li>Date: 2020-04-17</li> <li>Time: 16:23</li> <li>Message:</li> </ol> | n Base/Leader<br>ob Field/Follower                            |
| How does this work?                                                                                                    | Sample text formatting of an ICS 213 form created in browser. |
| 8. Approved by: Bob's Boss<br>Position/Title: Field Superviso                                                                                                    | This message can now be posted to the outbox.                 |
| Express Sending Station: W7RF<br>Senders Express Version: 1.5.2<br>Senders Template Version: ICS                                                                                                    | =D<br>7.1<br>≥213 v.41.3                                      |

# Radio Interface Setup and Connection

- Winlink node connections can be made via VHF/UHF or HF. Since, in general, different radio interfaces are used for the different types of connections, the Winlink radio interface setup is done via the Open Session menu item which allows specifying the type of connection.
- As shown in the next slide, a variety of connection types are available. Typical selections for our usage are:
- Packet Winlink or Packet P2P (P2P for peer-to-peer) for VHF.
- Winmor or Ardop (or their P2P options) for HF. (Ardop is supposed to be an improved replacement for Winmor but is still considered under development as of early 2020. Winmor itself is a soundcard alternative to the use of proprietary Pactor hardware.)

Winlink Express 1.5.26.0 - W7RFD  $\times$ \_ - Settings Message Attachments Move To: Saved Items Open Session: W7RFD Delete Packet Winlink  $\sim 1$ Packet Winlink Logs Help Pactor Winlink 🗋 🕼 🏠 🏠 👘 🕂 🗏 法 🛃 🥔 ≫ 🥝 Robust Packet Winlink Winmor Winlink No active session. Ardop Winlink System Folders Message ID Date/Time Size Source Sender Recipient Vara HF Winlink Inbox (0 unread) 🔥 2019/09/16 19:55 T4IXG491GFI2 Vara FM Winlink 310 W8YHG W8YHG W7RFD Iridium GO Winlink Read Items (0) ▲ 2019/09/16 19:48 E648E1MUQYG4 W8YHG W7RFD W8YHG \_\_\_\_\_ Outbox (1) Packet P2P Sent Items (2) Pactor P2P Saved Items (0) Robust Packet P2P Deleted Items (0) Winmor P2P Drafts (0) ¥ Ardop P2P Personal Folders Vara P2P Message ID: E648E1MUQYG4 Vara FM P2P Date: 2019/09/16 19:48 Telnet P2P From: W8YHG -----To: W7RFD Pactor Radio-only Source: W8YHG Winmor Radio-only Downloaded-from: Telnet:cms.Winlink.org Global Folders Subject: //WL2K hola testing monday [Read receipt requested] Contacts Page 12 of 12

#### Other Winlink Modes

Winlink\_Overview.docx [Compatibility Mode] - Word

Tools View

File

### VHF Setup

- As noted, radio interface setup is via the Open Session menu item for the selected connection type.
- For VHF, with Packet Winlink selected, the Open Session window brings up the Packet Winlink Session screen of the following slide.
- Select the Settings menu item to set up the radio interface.

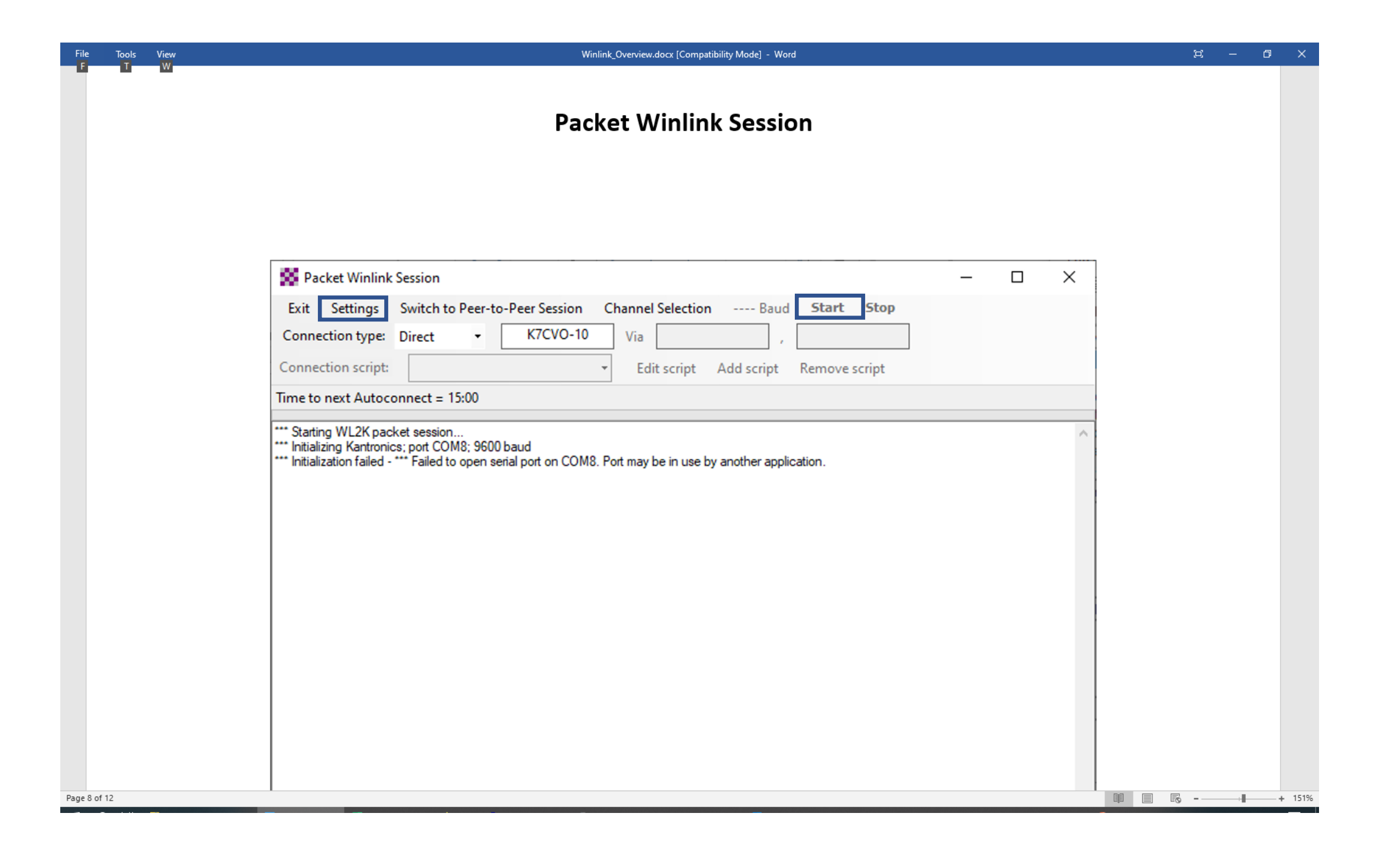

### VHF Setup - 2

- Selecting Settings on the Packet Winlink Session screen brings up the following setup window.
- The top line of this setup window allows selection of the interface TNC (terminal node controller, for VHF) and provides a list of supported models, including KISS for generic interfaces.
- Additionally, the Serial Port needs to be specified. Selection is from a drop-down list that displays available serial ports.
- Normally, that completes the setup! The default entries for the selected TNC are usually
  acceptable in the other fields.
- After clicking update (assuming the TNC is connected, turned on and the correct serial port was selected), the Packet Winlink Session screen should show a successful initialization.

#### **Session Setup**

### (Two views of the same screen)

| Packet INC Type:                      | Kantronics         |              |           |              |        | ~      |  |
|---------------------------------------|--------------------|--------------|-----------|--------------|--------|--------|--|
| Packet TNC Model:                     | KPC-3+ V           |              |           | Serial Port: |        | $\sim$ |  |
| Autoconnect time:                     | 15 Minutes         | ~            | Seria     | Port Baud:   | 9600   | $\sim$ |  |
| Packet sound moder<br>(For KISS mode) | n: Automatica      | ly launch pa | acket sou | ind modem    |        | Browse |  |
| TNC Parameters                        |                    | ○ 1200 F     | laud      | @ 9600 F     | Raud   |        |  |
| TX Del                                | ay (Milliseconds): | 400          | ~         | 300          | ~      |        |  |
| Maximur                               | n Packet Length:   | 128          | $\sim$    | 255          | $\sim$ |        |  |
|                                       | Maximum Frames:    | 4            | $\sim$    | 7            | $\sim$ |        |  |
|                                       | Frack:             | 2            | $\sim$    | 2            | $\sim$ |        |  |
|                                       | Persistance:       | 160          | $\sim$    | 224          | $\sim$ |        |  |
|                                       | Slot time:         | 30           | $\sim$    | 20           | $\sim$ |        |  |
| Jiashla Yast                          | Maximum Retries:   | 5            | $\sim$    | 5            | $\sim$ |        |  |
|                                       | Transmit Level:    | 100          | -         | 100          | ÷      |        |  |
|                                       |                    |              |           |              |        |        |  |

| Packet Winlink/P                     | 2P Setup                                                                                                    |                                           |        |         |        | × |   |      |
|--------------------------------------|----------------------------------------------------------------------------------------------------|-------------------------------------------|--------|---------|--------|---|---|------|
| TNC Connection                       |                                                                                                    |                                           |        |         |        |   |   |      |
| Packet TNC Type:                     | Kantronics                                                                                                    |                                           |        |         | $\sim$ |   |   |      |
| Packet TNC Model:                    | AEA/Timewave<br>Kantronics                                                                                                    |                                           |        |         |        |   |   |      |
| Autoconnect time:                    | Kenwood TH-D7<br>Kenwood TH-D7<br>Kenwood TM-D7                                                                                            | /D72 A-Band<br>/D72 B-Band<br>00 A-Band   |        |         |        |   |   |      |
| Packet sound mode<br>(For KISS mode) | Kenwood TM-D/<br>Kenwood TM-D7<br>Kenwood TM-D7<br>Kenwood TS-200<br>KISS                                                                  | 00 B-Band<br>10 A-Band<br>10 B-Band<br>10 | rowse  |         |        |   |   |      |
| TNC Parameters<br>TX De<br>Maximur   | KISS Port 2<br>Open Tracker US<br>PTC-II/PTC-Ilpro<br>PTC-II/PTC-Ilpro<br>Iz PTC-Ile/PTC-Ilex<br>SCS Tracker<br>TAPR TNC2<br>TinvTracker 4 | B<br>Port 1<br>Port 2<br>/PTC-Ilusb/PTC-  | -7x00  |         |        |   |   |      |
| I                                    | MTNC-X                                                                                                    | -                                         |        | _       |        |   |   |      |
|                                      | Frack:                                                                                                    | 2 ~                                       | 2      | ~       |        |   |   |      |
|                                      | Persistance:                                                                                                    | 160 ~                                     | 224    | $\sim$  |        |   |   |      |
|                                      | Slot time:                                                                                                    | 30 ~                                      | 20     | $\sim$  |        |   |   |      |
|                                      | Maximum Retries:                                                                                                    | 5 v                                       | 5      | $\sim$  |        |   |   |      |
| Disable Xmt<br>Level Adjust          | Transmit Level:                                                                                                    | 100 🖨                                     | 100    | <b></b> |        |   |   |      |
|                                      | Lladata                                                                                                    |                                           | Canad  |         |        |   |   |      |
|                                      | Opdate                                                                                                    |                                           | Cancel |         |        |   |   |      |
|                                      |                                                                                                    |                                           |        |         |        |   |   |      |
|                                      |                                                                                                    |                                           |        |         |        |   |   | Ŧ    |
|                                      |                                                                                                    |                                           |        |         |        |   | + | 151% |

### Successful Configuration

| Packet Winlink Session                                                                                                    | _ |  | × |  |  |  |  |  |  |
|----------------------------------------------------------------------------------------------------|---|--|---|--|--|--|--|--|--|
| Exit       Settings       Switch to Peer-to-Peer Session       Channel Selection       9600 Baud       Start       Stop         Connection type:       Direct <ul> <li>K7CVO-10</li> <li>Via</li> <li>Connection script:</li> <li>Edit script</li> <li>Add script</li> <li>Remove script</li> </ul> |   |  |   |  |  |  |  |  |  |
| Time to next Autoconnect = 14:45                                                                                                    |   |  |   |  |  |  |  |  |  |
| *** Starting WL2K packet session<br>*** Initializing Kantronics; port COM5; 9600 baud<br>*** Initialization complete<br>*** Ready                                                                                                    |   |  | ^ |  |  |  |  |  |  |
| The "Initialization complete" and "Ready" messages should also display any time a Packet Winlink or P2P session is started from the main Winlink Express menu.                                                                                                    |   |  |   |  |  |  |  |  |  |

### **VHF** Operation

Once the setup is completed (including the radio on):

- Enter the call sign designator for the remote node to be used for the Winlink connection (in this case, K7CVO-10; nodes normally are a callsign plus an appended designator, often -10; in peer-to-peer operation just the callsign would be entered).
- 2. Set the radio to the correct frequency to match the node.
- 3. Either press the Start menu item or allow the Autoconnect timer to make the connection.

### VHF Operation - 2

|                                                                                                    |  | I |
|----------------------------------------------------------------------------------------------------|--|---|
| Exit       Settings       Switch to Peer-to-Peer Session       Channel Selection       9600 Baud       Start       Stop         Connection type:       Direct <ul> <li>K7CVO-10</li> <li>Via</li> <li>,</li> <li>Edit script</li> <li>Add script</li> <li>Remove script</li> </ul> |  |   |
| lime to next Autoconnect = 14:45                                                                                                    |  |   |
| ** Starting WL2K packet session<br>** Initializing Kantronics; port COM5; 9600 baud<br>** Initialization complete<br>** Ready                                                                                                    |  | ^ |

# HF Setup

| Winmor Winlink Session - W7RFD -                                                                                                    | _          |       | × |
|----------------------------------------------------------------------------------------------------|------------|-------|---|
| Exit       Settings       Switch to Peer-to-Peer       Channel Selection       Forecast       Best chan.       Next chan.       Hide TNC       Start         K2RDX       Center Freq. (kHz):       7102.500       Dial Freq. (kHz):       7101.000       Bearing:       172       Quality:         Favorites:       W7BO @ 7085.000 <ul> <li>Select</li> <li>Add to favorites</li> <li>Remove from favorites</li> </ul> | Stop<br>51 | Abor  | Ł |
| Channel Busy In: 0/0 Out: 0/0 BPM: 0/0 Disconnected                                                                                                    |            |       |   |
| *** Using Yaesu FT-950, COM7, 9600 baud<br>*** Ready                                                                                                    |            |       | ^ |
| For HF operation, the Settings and Channel Selection menu it significant.                                                                                                    | ems        | are   |   |
| The Settings menu allows for interface TNC configuration and configuration.                                                                                                    | for        | radi  | o |
| The Channel Selection item can be used to find appropriate n connection,                                                                                                    | ode        | s for |   |
|                                                                                                    |            |       |   |

### HF TNC Setup Screen

| 🗱 WINMOR Setup                   | ×                                                                      |
|----------------------------------|------------------------------------------------------------------------|
| Ident                            | ify with Morse Code 🗹                                                  |
| WINMOR Capture Device:           | Microphone (2- USB Audio CODEC )-2b 🛛 🗸                                |
| WINMOR Playback Device:          | Primary Sound Capture Driver-00<br>Microphone (2- USB Audio CODEC )-2b |
| Virtual TNC host address/name:   | 127.0.0.1                                                              |
| Virtual TNC Command Port:        | 8500 • Data Port: 8501                                                 |
| Inbound Session Bandwidth (Hz) : | 1600 ∨ Drive Level: 90 ★                                               |
| Update                           | Cancel                                                                 |

HF connections are designed to work with a soundcard. The Winmor connection menu item for settings provides for WINMOR TNC Setup and Radio Setup. The Winmor TNC screen, shown here, includes dropdown lists for capture and playback devices that show available devices (in this sample, a SignaLink interface shows up as a USB Audio CODEC). Improperly specified capture and playback devices are a common source of problems.

Other than specifying the devices, the other settings on this screen can normally be left at their defaults.

### HF Setup - Radio

(2 views of the same screen)

| Winmor Winlink Settings ×                                                                                                    | 🗱 Winmor Winlink Settings 🛛 🗙                                                                                                    |
|----------------------------------------------------------------------------------------------------|----------------------------------------------------------------------------------------------------|
| Radio Selection       Yaesu FT-950       Antenna Selection       Default         Icom Address       00       Icom 7100       Icom 7200       Icom 7200         Codan login and c       Icom 7300       Icom 7410       Icom 7600                                                                                                    | Radio Selection         Select Radio Model       Yaesu FT-950       Antenna Selection       Default         Icom Address       00       USB       USB Digital       FM       Use Internal Tuner         Codan login and optionl password: |
| Radio Control Port       Icom 9100         Icom IC-F8101       Icom IC-F8101         Serial Port to Use       C( Kenwood Amateur<br>Kenwood TS-590S<br>Kenwood TS-590SG<br>Kenwood TS-890S       ✓       Enable RTS       ✓       Enable DTR       ✓       TTL         PTT Port (Optional)       Kenwood TS-890S       Kenwood TS-890S       Forable RTS       ✓       Forable RTS | Radio Control Port         Serial Port to Use       COM4         Baud       9600         PTT Port (Optional)                                                                                                    |
| Micom 3F<br>Ten-Tec Omni 7 & Jupiter<br>Ten-Tec Orion & Eagle<br>Yaesu FT-100<br>Yaesu FT-450<br>Yaesu FT-600<br>Yaesu FT-817                                                                                                    | Serial Port to Use External V Baud 9600 Enable RTS Enable DTR Update Close                                                                                                    |

The Radio Setup screen provides for selection of the radio type (including manual control), allowing Winlink Express to control the radio for transmissions. In addition to specifying radio model, the serial port for radio control also needs to be set. Again, other settings can normally be left at their defaults.

### HF Setup Completed

| Winmor Winlink Session - W7RFD -                                                                          | ×     |
|----------------------------------------------------------------------------------------------------|-------|
| Exit Settings Switch to Peer-to-Peer Channel Selection Forecast Best chan. Next chan. Hide TNC Start Stop | Abort |
| N7LOB Center Freq. (kHz): 3591.000 Dial Freq. (kHz): 3589.500 Bearing: 350 Quality: 53                    |       |
| Favorites: W7BO @ 7085.000 - Select Add to favorites Remove from favorites                                |       |
| Channel Free In: 0/0 Out: 0/0 BPM: 0/0 Disconnected                                                       |       |
| *** Using Yaesu FT-950, COM7, 9600 baud<br>*** Ready                                                      | ^     |
|                                                                                                    |       |
|                                                                                                    |       |
|                                                                                                    |       |
|                                                                                                    |       |
|                                                                                                    |       |
|                                                                                                    |       |
|                                                                                                    |       |
|                                                                                                    |       |
|                                                                                                    |       |
|                                                                                                    |       |
|                                                                                                    |       |
|                                                                                                    |       |
|                                                                                                    | ~     |

# HF Channel Selector (2 Views of same screen)

| 🐞 HF Char | nel Selector       |                   |                |           |             |                  |                      |                                 |                             | × | 🗱 HF Ch       | annel Selector     |                    |                |           |             |                  |                      |                                 | ×                           |
|-----------|--------------------|-------------------|----------------|-----------|-------------|------------------|----------------------|---------------------------------|-----------------------------|---|---------------|--------------------|--------------------|----------------|-----------|-------------|------------------|----------------------|---------------------------------|-----------------------------|
| Exit Sele | ct Update T        | able Via Internet | Update Tab     | le Via Ra | dio Forecas | t SFI All        | RMS                  |                                 | •                           | _ | Exit Se       | ect Update         | Table Via Internet | Update Tab     | le Via Ra | dio Forecas | st SFI All       | RMS                  |                                 |                             |
| Callsign  | Frequency<br>(kHz) | Mode              | Grid<br>Square | Hours     | Group       | Distance<br>(km) | Bearing<br>(Degrees) | Path<br>Reliability<br>Estimate | Path<br>Quality<br>Estimate | ^ | Callsign      | Frequency<br>(kHz) | Mode               | Grid<br>Square | Hours     | Group       | Distance<br>(km) | Bearing<br>(Degrees) | Path<br>Reliability<br>Estimate | Path<br>Quality<br>Estimate |
| KD7ZDO    | 3587.500           | 1600              | CN85QH         | 00-23     | PUBLIC      | 94               | 033                  | 85                              | 59                          |   | DB0ZAV        | 14110.500          | 1600               | JO40JF         | 00-23     | PUBLIC      | 8492             | 029                  | 0                               | 0                           |
| W7EES-2   | 3591.000           | 1600              | CN85MM         | 02-23     | PUBLIC      | 105              | 014                  | 85                              | 59                          |   | DB0ZAV        | 3597.500           | 1600               | JO40JF         | 00-23     | PUBLIC      | 8492             | 029                  | 0                               | 0                           |
| K7ENN     | 3597.000           | 1600              | CN85RM         | 00-23     | PUBLIC      | 118              | 030                  | 85                              | 59                          |   | AK4SK         | 14103.500          | 1600               | EM60VL         | 13-22     | PUBLIC      | 3583             | 103                  | 0                               | 0                           |
| W7EES-2   | 3587.000           | 1600              | CN85MM         | 02-23     | PUBLIC      | 105              | 014                  | 85                              | 59                          |   | AK4SK         | 14065.000          | 500                | EM60VL         | 13-22     | PUBLIC      | 3583             | 103                  | 0                               | 0                           |
| KF7RFI    | 3587.500           | 1600              | CN95IC         | 00-23     | PUBLIC      | 167              | 070                  | 85                              | 58                          |   | RT9K          | 7178.000           | 1600               | MP84UV         | 00-23     | PUBLIC      | 7696             | 351                  | 0                               | 0                           |
| KF7RFI    | 3597.000           | 1600              | CN95IC         | 00-23     | PUBLIC      | 167              | 070                  | 85                              | 58                          |   | VE7RBH        | 18107.500          | 1600               | CO64JS         | 00-23     | PUBLIC      | 1164             | 347                  | 0                               | 0                           |
| KG7AV     | 3586.500           | 1600              | CN94IB         | 00-23     | PUBLIC      | 170              | 110                  | 85                              | 58                          |   | AJ4FW         | 14098.700          | 1600               | FM07BC         | 00-23     | PUBLIC      | 3696             | 088                  | 1                               | 0                           |
| KF7RSF    | 3588.000           | 1600              | CN73SC         | 00-23     | PUBLIC      | 191              | 210                  | 85                              | 58                          |   | YN1SN         | 3585.000           | 1600               | EK62UD         | 00-23     | PUBLIC      | 5030             | 124                  | 0                               | 0                           |
| K7IF      | 3589.900           | 1600              | CN87OA         | 00-23     | PUBLIC      | 272              | 008                  | 84                              | 58                          |   | 3B8DU         | 21080.000          | 1600               | LG89UX         | 00-23     | PUBLIC      | 17264            | 358                  | 0                               | 0                           |
| N7LOB     | 3591.000           | 1600              | CN86BX         | 00-23     | PUBLIC      | 268              | 350                  | 84                              | 58                          |   | <b>VK3DPW</b> | 3579.500           | 1600               | QF21MQ         | 00-23     | PUBLIC      | 12980            | 242                  | 0                               | 0                           |
| K7HTZ     | 3589.000           | 1600              | CN87OD         | 00-23     | PUBLIC      | 286              | 008                  | 84                              | 57                          |   | 3B8DU         | 10144.500          | 1600               | LG89UX         | 00-23     | PUBLIC      | 17264            | 358                  | 0                               | 0                           |
| K7RHT     | 3586.500           | 1600              | CN97RD         | 00-23     | PUBLIC      | 354              | 036                  | 83                              | 57                          |   | YS1YS         | 3587.000           | 1600               | EK53JT         | 00-23     | PUBLIC      | 4693             | 126                  | 0                               | 0                           |
| K7UNI     | 3595.000           | 1600              | DN05WH         | 00-23     | PUBLIC      | 413              | 077                  | 82                              | 56                          |   | LA7F          | 3598.000           | 500                | JP77QG         | 00-23     | PUBLIC      | 7091             | 017                  | 0                               | 0                           |
| KL7RI     | 3586.500           | 1600              | DM09DL         | 00-23     | PUBLIC      | 641              | 151                  | 80                              | 55                          |   | 3B8DU         | 7052.500           | 1600               | LG89UX         | 00-23     | PUBLIC      | 17264            | 358                  | 0                               | 0                           |
| K5USF     | 3587.500           | 1600              | CM98FN         | 00-23     | PUBLIC      | 687              | 167                  | 85                              | 54                          |   | LZ3CB         | 10134.500          | 1600               | KN32QL         | 00-23     | PUBLIC      | 9894             | 021                  | 2                               | 0                           |
| VA7EDG    | 3595.500           | 1600              | DO00JJ         | 00-23     | PUBLIC      | 713              | 024                  | 73                              | 53                          |   | ZS5BG         | 3600.000           | 1600               | KG50JE         | 00-23     | PUBLIC      | 17195            | 063                  | 0                               | 0                           |
| KD7NHC-10 | 7104.500           | 1600              | DM08HT         | 00-23     | PUBLIC      | 720              | 152                  | 72                              | 52                          |   | ZS5BG         | 5431.500           | 1600               | KG50JE         | 00-23     | PUBLIC      | 17195            | 063                  | 0                               | 0                           |
| K6SDR     | 7103.700           | 1600              | CM87RX         | 00-23     | PUBLIC      | 738              | 175                  | 79                              | 52                          |   | ZS5BG         | 7051.000           | 1600               | KG50JE         | 00-23     | PUBLIC      | 17195            | 063                  | 0                               | 0                           |
| KL7RI     | 7102.000           | 1600              | DM09DL         | 00-23     | PUBLIC      | 641              | 151                  | 71                              | 51                          |   | ZS5BG         | 10140.000          | 1600               | KG50JE         | 00-23     | PUBLIC      | 17195            | 063                  | 2                               | 0                           |
| N7TMS     | 7104.000           | 1600              | DN43CT         | 00-23     | PUBLIC      | 919              | 091                  | 73                              | 51                          |   | ZS5BG         | 14085.000          | 1600               | KG50JE         | 00-23     | PUBLIC      | 17195            | 063                  | 0                               | 0                           |
| K6SDR     | 3589.000           | 1600              | CM87RX         | 00-23     | PUBLIC      | 738              | 175                  | 82                              | 51                          | ~ |               |                    |                    |                |           |             |                  |                      |                                 |                             |

The Channel Selector can provide a list of available nodes for connection. The Winlink system uses its listing of operational nodes, along with time-of-day expected propagation at the configured location, to create this list of nodes arranged in order of likelihood of good connection.

Note that the table is best updated via the internet, which is normally not available during emergency operations. Thus, it is best to update the table at home (or where the internet is available) and use the table as a reference of possible nodes rather than most likely.

### **HF** Operation

Once the setup is completed (including the radio and TNC on):

Double clicking on an entry in the Channel Selector table will set the callsign and list the Dial Frequency for the transmission. Set the radio to the correct dial frequency and then just select the Start menu item or allow the Autoconnect timer to make the connection.

(Since Winmor is a digital mode, transmit power is typically set to about 30% of maximum for the transceiver. With a SignaLink soundcard interface, the power can be controlled via the Rx knob on the SignaLink.)